This document is intended to walk users through the Diocese-wide Student Enrollment Search and transfer tool. These steps are utilized to check new students for enrollment in another Diocese of Brooklyn school and initiate a transfer of data if match is found.

## Step 1: School Transfer Request

From the Main Menu please select Report Manager

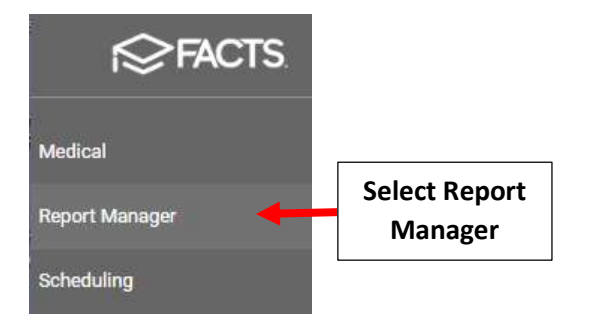

### Select Custom > "Diocese of Brooklyn – Student Enrollment Search" than Select View Report

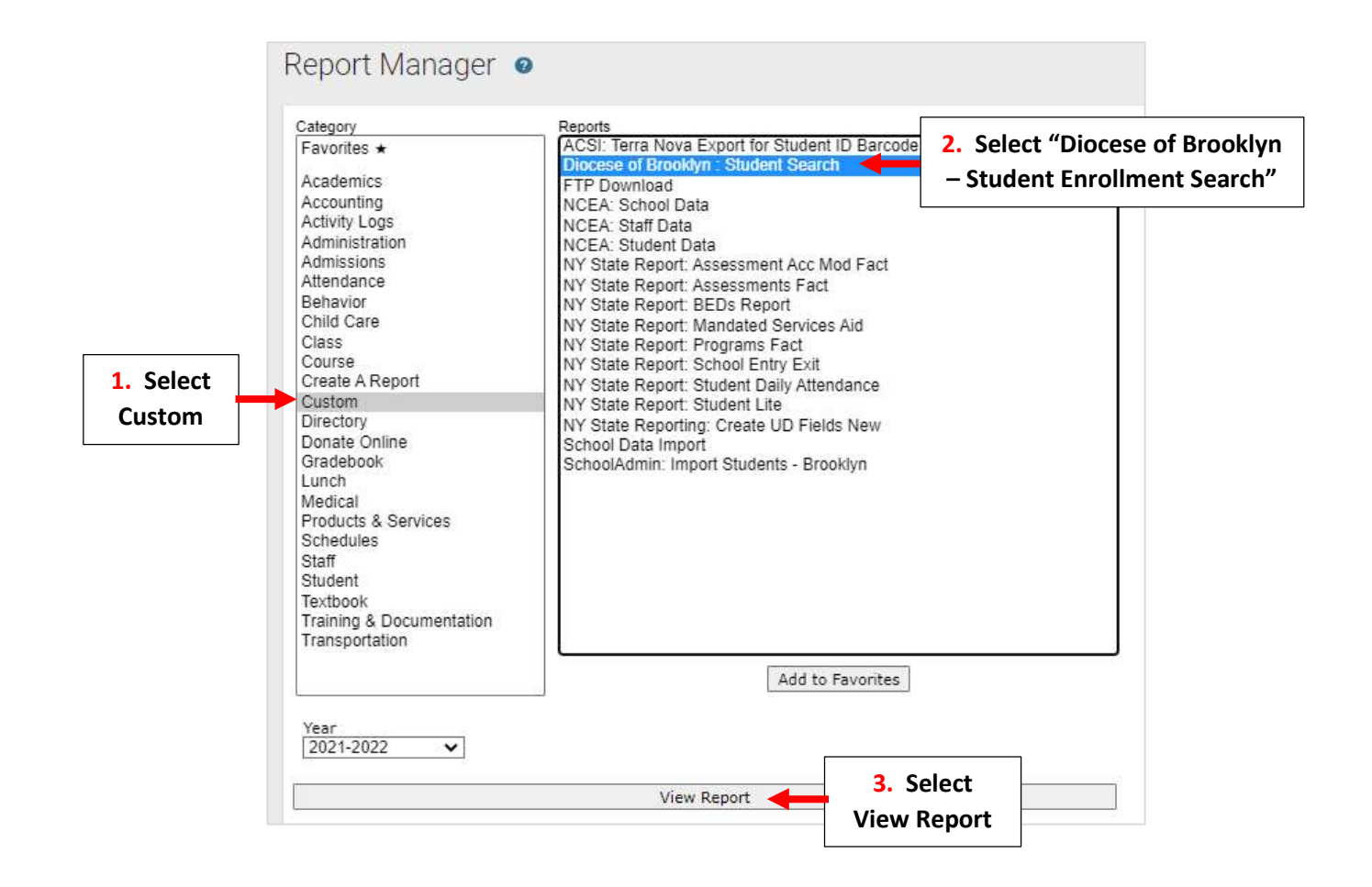

### Diocese of Brooklyn - Student Enrollment Search

Please enter the name and birthdate of the student you are preparing to enroll into your school and click "Search". The application will return potential matches in the event that the student is enrolled elsewhere in the diocese. When a match is encountered and confirmed, you will be given the option to notify the Diocesan office, requesting an enrollment transfer.

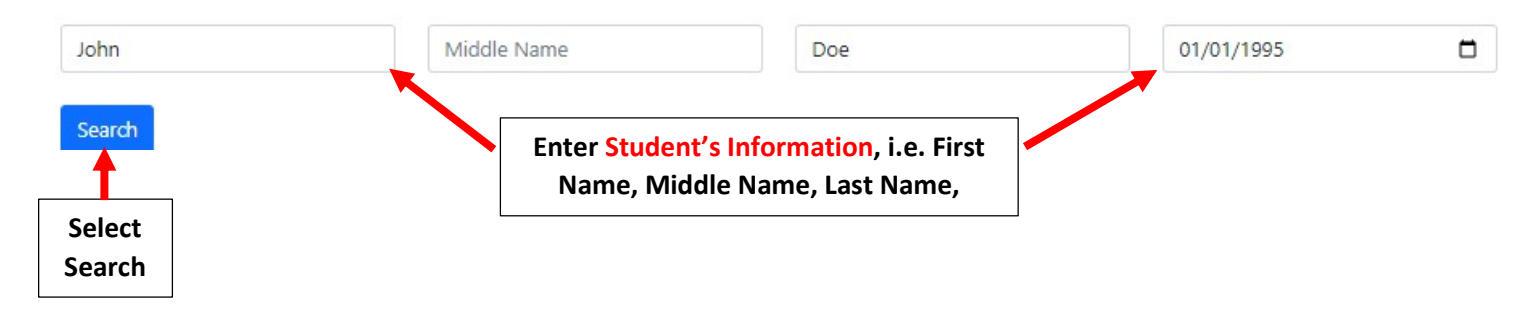

Report will update with list of all students that match data searched. *\*\*Please note: The more information entered, the more refined the results will be.* Click "Select" next to Matched Student

| Diocese of Brooklyn - Stude | ent Enrol | lment Se  | earch      |          |            |            |        |           |       |       | Select<br>Search |
|-----------------------------|-----------|-----------|------------|----------|------------|------------|--------|-----------|-------|-------|------------------|
| Current District            | Lastname  | Firstname | Middlename | SchoolID | Birthdate  | GradeLevel | Street | City      | State | Zip   | •                |
| St Brooklyn Academy         | doe       | john      |            | 10824    | 01/01/1995 |            |        | bellerose | NY    | 11426 | Select           |

#### Confirm Student Match is Correct. Select Request Transfer to initiate Transfer Request to Diocese

| Diocese of Brooklyn - Student Enrollment Search |                         |  |  |  |  |
|-------------------------------------------------|-------------------------|--|--|--|--|
| You have selected the following st              | tudent:                 |  |  |  |  |
| Diocesan ID: 189798                             |                         |  |  |  |  |
| Name: doe. john                                 |                         |  |  |  |  |
| Schoo St Brooklyn Academy                       | y ·                     |  |  |  |  |
| Grade Level:                                    |                         |  |  |  |  |
| Birthdate: 01/01/1995                           |                         |  |  |  |  |
| Request Transfer                                | ect Request<br>Fransfer |  |  |  |  |

## Step 2: DART Transfer Steps

When a notification comes from a school requesting transfer, Diocesan team member will follow the below steps:

\*\*Prior to Transfer Student's Admission Status should be marked "Parent Withdrawn" at Current School\*\*

#### From DART Main Menu Select Transfer Tool

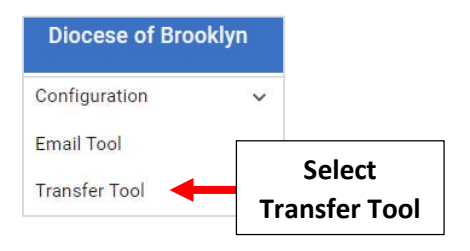

Student Transfer Tool will Open, please follow the 8 Steps in order listed below.

### **\*\*Please note difference in Transfer Types\*\***

**1. Transfer Single Student to Admissions** - This option will pull forward all student data from current school into requesting school's Admissions section

**2.** Transfer single student to Inquiry - This option only transfers *most basic contact info*. \*<u>NOT</u> *Recommended for current student transfers*\*

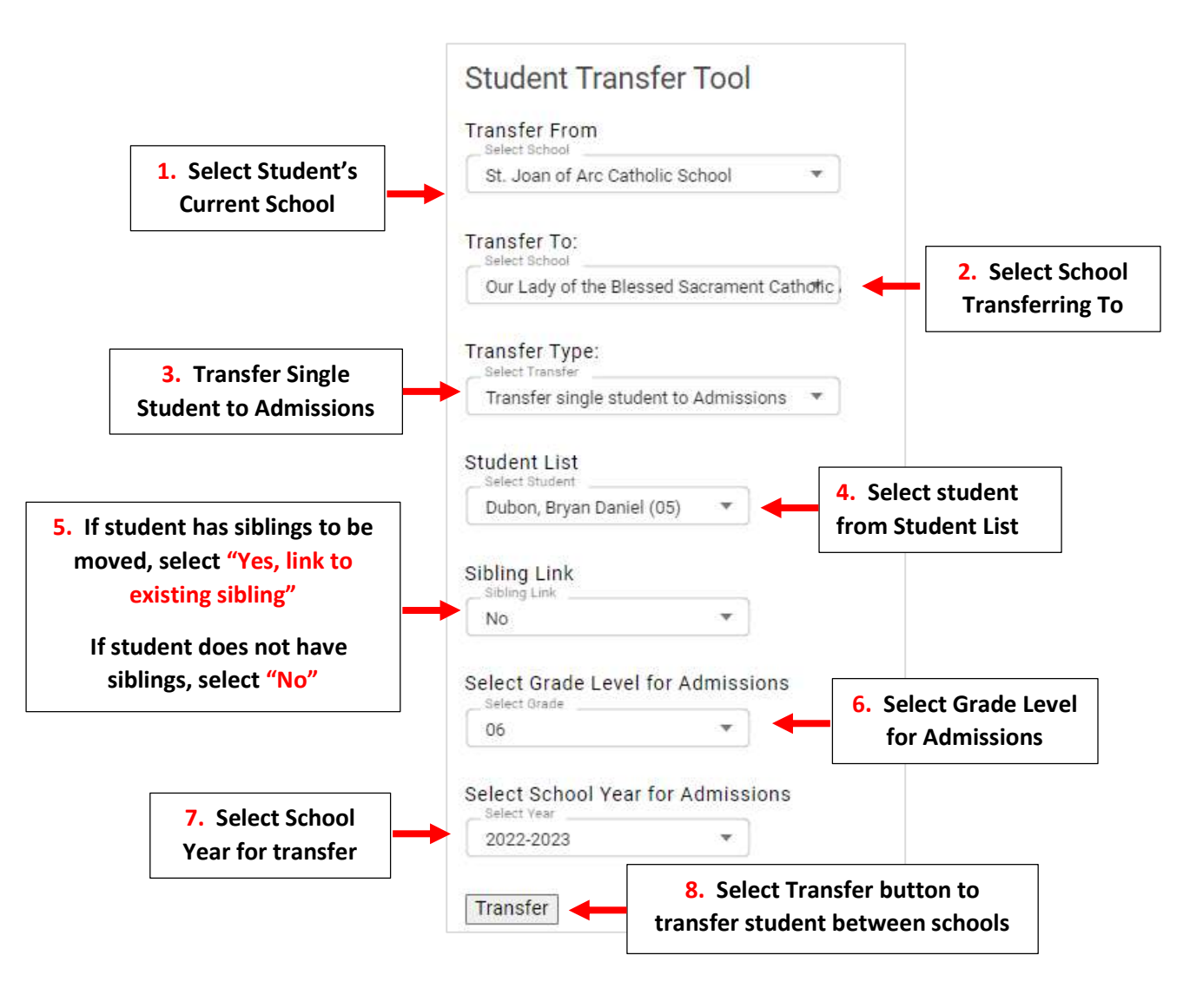

# Please Note the following:

• Students will now appear in Admissions > New Students with an Admissions Status of "Submitted" in new school

| New Students   | <b>\$</b> 🕁 + | X                                                        |                   |         |             |
|----------------|---------------|----------------------------------------------------------|-------------------|---------|-------------|
| Student (15) 个 | Grade         | School                                                   | Admissions Status | Inquiry | Application |
| Dubon, Bryan   | 06            | Our Lady of the Blessed<br>Sacrament Catholic<br>Academy | Submitted         |         | Paper       |

- All student demographic and archived academic data will transfer to new school.
- Diocese office will notify schools when transfer is complete
- Verify Student is withdrawn from original school \*\*This will not be done automatically\*\*